## Modelo 046 – Impreso de pago de tasas

Es el documento que primero tenéis que rellenar y llevar a un banco para pagar la tasa del examen (5,89 €). <u>Sólo se puede rellenar on line</u>; luego, tendréis que imprimirlo y os saldrán tres copias: una se la quedará el banco y las otras dos (una para vosotros y la otra para que la enviéis al IES donde vayáis a hacer la prueba de acceso) os las devolverá el banco con el sello de la oficina en la parte inferior.

## Acceso al documento

El enlace al documento lo tenéis aquí:

http://www.ceice.gva.es/doc046/gen/es/

Ponéis el puntero y pulsáis en la opción:

"Tasas por pruebas de acceso a Ciclos Formativos y obtención de títulos"

Donde pone: "Órgano gestor", abrís el desplegable: "Elija una opción" y seleccionáis: INSTITUTS D'ALACANT.

Luego, en el apartado *"Tasa"*, seleccionáis: "Pruebas de acceso a ciclos formativos de Grado Medio". Pulsáis en *"Continuar"*.

Os aparecerá un recuadro: "Impresos de tasas - Instrucciones".

Lo dejáis como está; por defecto, ya os marca el tipo de matrícula 'Ordinaria' y, debajo, os pone "A ingresar: 5,89 €". Pulsáis en "Continuar".

Os aparecerá el Modelo 046 para rellenarlo con el teclado del ordenador; es decir, on line.

## Cumplimentación del documento

(*¡¡MUY IMPORTANTE!!*: el documento <u>debéis rellenarlo on line</u>, con el teclado del mismo ordenador; <u>no lo imprimáis</u> <u>para luego rellenarlo a mano</u> ya que de esa forma NO os va a aparecer el código de barras y el banco no os lo aceptará. Una vez lo hayáis rellenado con los datos que os piden (ver más abajo), pulsáis en el botón "Aceptar" que hay arriba a la izquierda y os volverá a aparecer el mismo documento pero ya en formato no modificable, con los datos que pusisteis y, lo más importante, <u>con el código de barras en cada una de las tres copias</u>. Como ya hemos dicho antes, el banco donde vayáis a pagar con este documento sólo os lo va a admitir si tiene el código de barras.

Cumplimentar este documento es muy sencillo porque sólo hay que rellenar el apartado A ('Declarante o sujeto pasivo') con vuestros datos personales: el NIF (DNI o NIE), apellidos y nombre, calle, plaza o avenida de vuestro domicilio, el nombre de esa calle, el número, etc. En Provincia, abrís el desplegable y elegís Alicante. CP es el código postal (el de S.Fulgencio es: 03177)

Los apartados B y C ya están rellenados; no hay que poner nada más en ellos, simplemente hay que comprobar que lo hemos hecho bien anteriormente: en el apartado B ha de poner: "Pueba de acceso a ciclos formativos de grado medio" y, en el tipo de matrícula, que esté marcada con una X la opción "Ordinaria".

Una vez lo tengáis rellenado, apretáis el botón "Aceptar" que está arriba a la izquierda del documento. Veréis que os vuelve a aparecer el documento pero ya con <u>un código de barras</u> en cada una de las tres copias. Encendéis la impresora e imprimís el documento; os aparecerán tres copias: una es para que se la quede el banco donde hayáis ido a pagar los 5,89 € de la tasa ('Ejemplar para la entidad colaboradora'), las otras dos os las devolverá selladas el banco: una es para vosotros ('Ejemplar para el interesado') y la otra es para el IES que habéis elegido para hacer las Pruebas ('Ejemplar para la Administración'); esta última copia es la que tenéis que enviar, junto con la Solicitud, la Declaración Responsable y las fotos con vuestros NIE, al correo electrónico del IES donde queréis examinaros.

Antes de ir al banco acordaros de firmar las tres copias y llevar los 5,89 € para pagar.

En el apartado D del Modelo 046 tenéis la lista de bancos donde podéis hacer el pago de la tasa (donde pone "Entidades colaboradoras").